# Worry No More Maintenance Plan (FREE for one year) sign up process:

- 1) Goto the Chatham PC Specials page (if you are not already there): http://www.chathampc.com/special.html
- 2) Click on the orange button on the page to start the setup process:

Click here for one FREE year of computer Tune-ups and more!

3) Now click in the empty box to indicate that you are "not a robot":

| Are you human?  | Are you human?    |
|-----------------|-------------------|
| I'm not a robot | V I'm not a robot |
| Next            | Next              |

4) Now please enter your Email address. We use that to check if we "know" this Email address in our client database or not:

| Get Started                             | Get Started                             |
|-----------------------------------------|-----------------------------------------|
| Just give us your email to get started: | Just give us your email to get started: |
| Email address                           | Henrik@Lippke.org                       |
| Continue                                | Continue                                |

Cat Chauta d

5) If we "know" your Email address already as an existing client in our system, you will receive below message. If we don't know you by your Email address, you can skip to step 11.

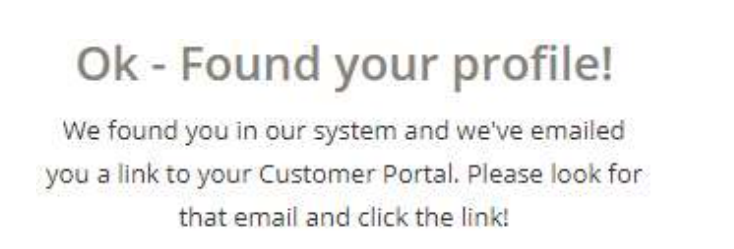

6) Now simply go to your Email and click in the Email where it says "Click here".

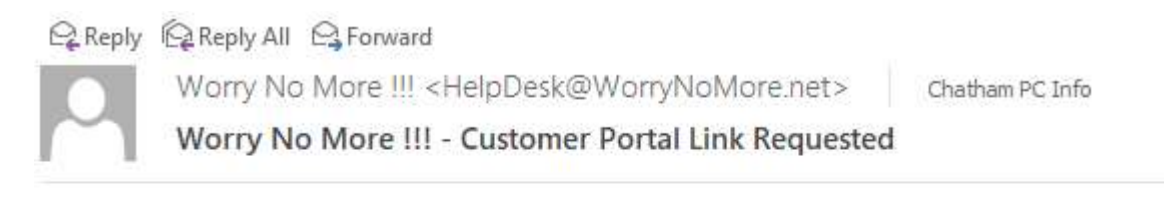

### Click to Login

Someone (hopefully you) entered your email address needing access to the Customer Portal.

If that was you - Click Here

7) Now please select your existing computer vendor from the list and click on "Buy - \$0.00 per month".

| Traveling Computer Services<br>Monitoring Package<br>Traveling Computer Services Monitoring | Chatham PC Monitoring Package<br>Chatham PC Monitoring Package | Chazotte Tektronics Monitoring<br>Package<br>Chazotte Tektronics Monitoring Package |
|---------------------------------------------------------------------------------------------|----------------------------------------------------------------|-------------------------------------------------------------------------------------|
| Package<br>Buy - \$0.00 per month                                                           | Buy - \$0.00 per month                                         | Buy - \$0.00 per month                                                              |

8) Now click on "Download Software Now" and run the software installation.

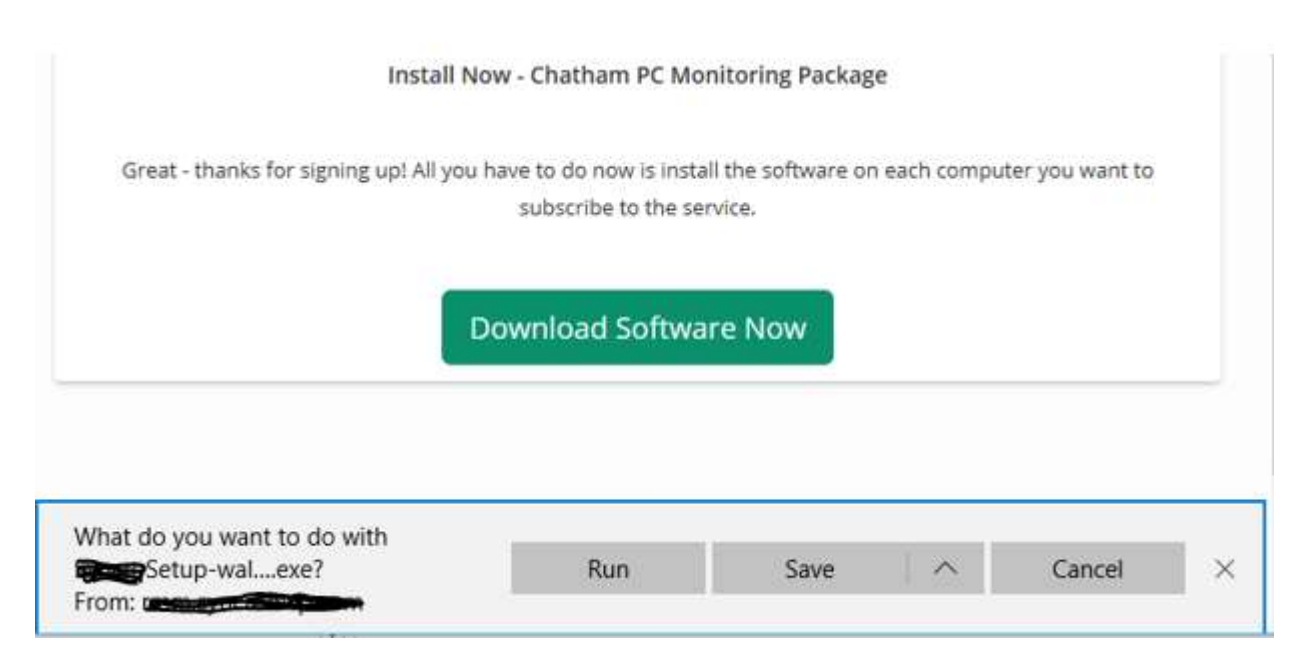

9) You may get a message or two like below if our software need to update the "Microsoft .NET Framework". This happens mostly to Windows 7 computer. If you get the message(s) below simply wait until the message is done and reboot your computer if asked.

| 100% Infection<br>Free Guarantee<br>(844) Worry No More               |       |
|-----------------------------------------------------------------------|-------|
| Please wait, updating .NET Framework. This can take 10-30 minutes     |       |
| <b>11</b>                                                             |       |
|                                                                       |       |
|                                                                       |       |
| 1005% Infection<br>Free Guarantee<br>(1843) Werry His Mare            |       |
| .NET Framework 4.6.2 was installed and the computer needs to be resta | rted. |
| Restart now Restart later                                             |       |
|                                                                       |       |

10) You should now receive a welcome message like below, which you can click OK or Cancel on (it doesn't matter what you click on here) and your system is ready to be automatically tuned, maintained, monitored, health checked, updated and more. There is nothing more for you to do here as our automated system will in the coming weeks do its magic in the background with as little interaction from you as possible. Welcome to our "Worry No More" program!!!

| Welcome to the 'Wo<br>PC!                            | rry No More' Maintenance plan o                                        | ffered by Chathan                      |
|------------------------------------------------------|------------------------------------------------------------------------|----------------------------------------|
| You can now sit back<br>or your computer tu<br>more! | c and relax while our system autor<br>ne-ups, maintenance, software up | matically takes car<br>odates and much |
| You don't have to do<br>find things on your o        | anything at this point as we will<br>computer that needs action.       | contact you if we                      |
| Chatham PC - your '\                                 | Norry No More' computer speciali                                       | ist                                    |

## 11) Now just enter your contact information and click on "Continue"

Packages - Proactive Monitoring & Management

| Tell us about yourself |             |
|------------------------|-------------|
| * First name           | * Last name |
| First Name             | Last Name   |
| Business name          |             |
| Company                |             |
| Mobile                 |             |
| Mobile Phone number    |             |
| Phone                  |             |
| Phone number           |             |
| * Email                |             |
| Email address          |             |
| Referred by            |             |
| Who referred you?      |             |
|                        |             |
|                        | Continue    |

#### Packages - Proactive Monitoring & Management

### Tell us about yourself

| * First name                     | * Last name |
|----------------------------------|-------------|
| Henrik                           | Lippke      |
| Business name                    |             |
| Pivotal Communications Group LLC |             |
| Mobile                           |             |
| (973) 123 4567                   |             |
| Phone                            |             |
| (973) 765 4321                   |             |
| * Email                          |             |
| Henrik@Lippke.org                |             |
| Referred by                      |             |
| Henrik from Chatham PC           |             |
|                                  |             |
|                                  | Continue    |

12) Now click on "Download Software Now" and run/open/click on the installation software as per below:

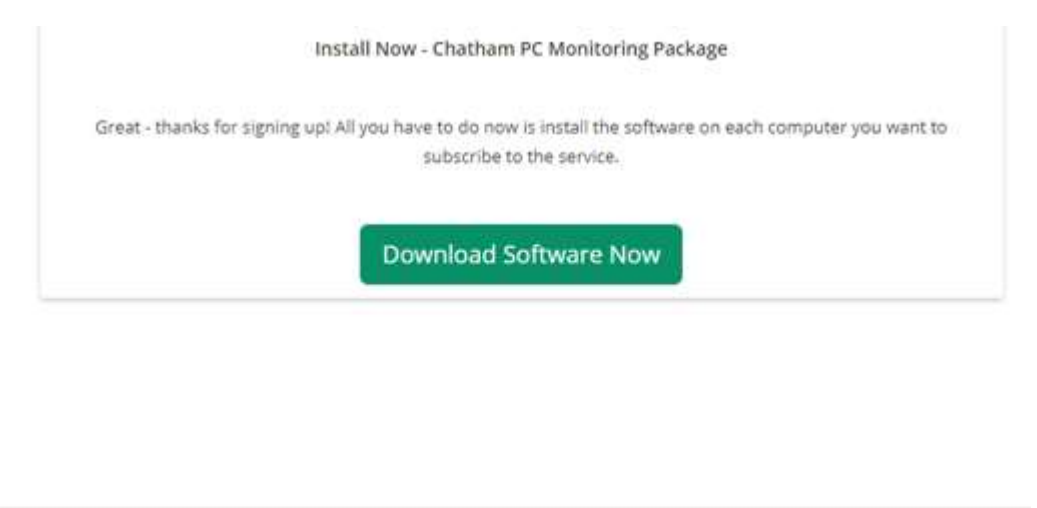

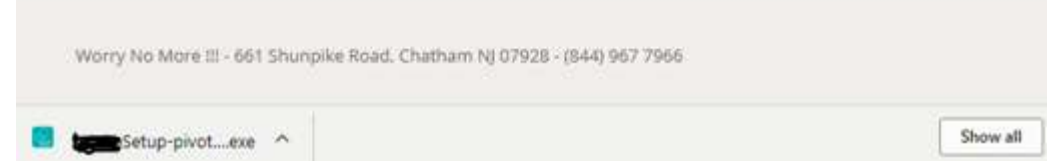

13) You may get a message or two like below if our software need to update the "Microsoft .NET Framework". This happens mostly to Windows 7 computer. If you get the message(s) below simply wait until the message is done and reboot your computer if asked.

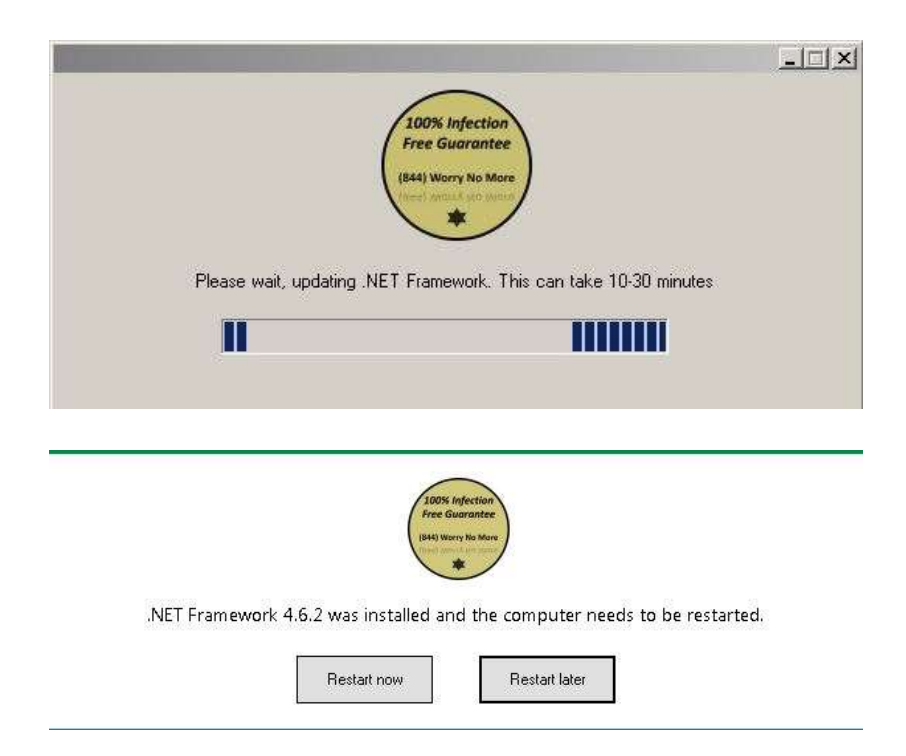

14) You should now receive a welcome message like below, which you can click OK or Cancel on (it doesn't matter what you click on here) and your system is ready to be automatically tuned, maintained, monitored, health checked, updated and more. There is nothing more for you to do here as our automated system will in the coming weeks do its magic in the background with as little interaction from you as possible. Welcome to our "Worry No More" program!!!

| Message                                                                                                    | × |
|----------------------------------------------------------------------------------------------------|---|
| Welcome to the 'Worry No More' Maintenance plan offered by Chatham PC!                                                                                 |   |
| You can now sit back and relax while our system automatically takes care<br>or your computer tune-ups, maintenance, software updates and much<br>more! |   |
| You don't have to do anything at this point as we will contact you if we find things on your computer that needs action.                               |   |
| Chatham PC - your 'Worry No More' computer specialist<br>Email: HelpDesk@ChathamPC.com                                                                 |   |
| Cancel                                                                                                    |   |

15) You can now repeat this setup for as many computers as you would like by sharing the .exe file that you downloaded during this process OR by going through the steps again on each computer in question.